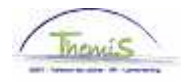

## Gestion de la dette – processus n° :

# Historique des modifications

| Version | Date       | Auteur        | Remarques        |
|---------|------------|---------------|------------------|
| 1       | 23-09-2009 | Bureau Themis | Version initiale |
|         |            |               |                  |
|         |            |               |                  |
|         |            | •             |                  |

# Instruction de travail n°: Suspension - Opposition

Une suspension, c'est la confirmation du créancier que toutes les retenues peuvent être arrêtées, temporaires ou pas.

Une opposition, c'est l'action du membre du personnel pour empêcher un transfert ou une saisie de salaire signifiée, injustement ou pas.

#### 1. Suspension

Quand vous recevez une opposition à une dette existante, vous allez procéder comme suit: via la composante "Gestion de la dette" vous allez à "Gestion de la dette" et cherchez la dette concernée.

| Créancier Créano   | ce Copération de | e dette $\gamma$ Manipula | ation de retenue        | Copier / divise    | er la dette $\gamma$ | Seuil                  |            |
|--------------------|------------------|---------------------------|-------------------------|--------------------|----------------------|------------------------|------------|
| Matricule salarié: | 0001209          | Daix,Rose Marie           |                         | Lo                 | t paie:              | AB                     |            |
| Entité:            | 0509 1           | POLICE FEDERALE           |                         | Co                 | ntentieux:           | Non                    |            |
| Détail bénéficiare |                  |                           | Recherche               | er   Afficher tout | Premier              | 🖣 <sub>1 sur 1</sub> 🛛 | Dernier    |
| N° créancier:      | 0000000646       | RECETTE NAMUR             | 1                       |                    |                      |                        |            |
| Dette              |                  |                           | Rechercher              | :   Afficher tout  | Premier 🗹            | 1 sur 1 🕨              | Dernier    |
| N° Créance:        | P0000020521      | N°<br>m(                  | ID de la créance<br>ère |                    |                      |                        |            |
| Détail Dettes      |                  |                           | Rechercher              | Afficher tout      | Premier 🕙            | 1 sur 1 💌              | Dernier    |
| *Date effet:       | 27/04/2010 🛐     |                           | Enfants à charg         | le:                |                      |                        | <b>+ -</b> |
| *Statut:           | Inactif 🖌 🖌      |                           | Raison inactif:         | Suspension         |                      | <                      |            |
| *Gpe dette:        | 9820 🔍 Cessio    | in ou Saisie              |                         |                    |                      |                        |            |
| Type dette:        | 06 🔍 Somma       | ation-opposition          |                         |                    |                      |                        |            |
| Ref.:              | 12111002320      |                           |                         |                    |                      |                        |            |
| Montant départ:    | 939,58           | •                         |                         | *Rang:             |                      | 10                     |            |
| Montant convenu:   |                  | ]                         |                         | % Trt:             |                      |                        |            |
| *Date début:       | 01/05/2010       | 31                        |                         | Date fin:          |                      |                        | 31         |
| Date notification: | 19/04/2010       | 31                        | Note de                 | épôt greffe:       |                      |                        | 31         |
| Compte d'attente:  |                  |                           | Pos                     | te d'attente:      |                      |                        |            |
| Communication:     | 12111002320      |                           |                         |                    |                      |                        |            |

Via 📧 vous créez une nouvelle version de la dette.

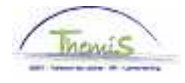

Vous mettez le "statut" de la dette sur "inactif". Ainsi vous pouvez compléter le champ « Raison inactivation » avec l'aide de la liste déroulante.

La date d'effet sera automatiquement modifiée à la date du jour. La date de début reste inchangée.

Il n'y aura plus de retenues qui seront effectuées. La retenue fictive éventuelle sera revue.

## 2. Opposition

Pour une opposition, vous allez vérifier de quel type de dette il s'agit. La procédure et les suites d'une opposition dépendent de la nature de la saisie.

S'il faut arrêter toutes les retenues, vous suivez le même procédé que pour une suspension (voir plus haut).

Si effectivement on a une opposition signifiée sur une saisie exécutive, les retenues ne seront pas suspendues!

Vous allez travailler ici avec le compte d'attente :

Via 📧 vous allez encore créer une nouvelle version de la dette. La dette reste en statut "actif" pour pouvoir générer les retenues.

Vous introduisez le numéro de compte souhaité dans le champ « Compte d'attente ». Il s'agit d'ordinaire du numéro de compte de l'employeur. Le fait de remplir ce champ fait que le numéro de compte du créancier est pour ainsi dire "transféré". Toutes les retenues suivantes seront transférées sur le compte d'attente.

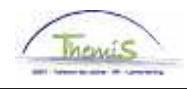

| Rechercher   Afficher tout 🛛 Premier 🖪 1 sur 1 🕨 Dem  | éficiare                                                                               | ail bénéficiare                                               |
|-------------------------------------------------------|----------------------------------------------------------------------------------------|---------------------------------------------------------------|
| SNOECK                                                | ancier: 00000000918 SNOECK                                                             | N° créancier:                                                 |
| Rechercher   Afficher tout Premier 🗹 1 sur 2 🕨 Dernie |                                                                                        | ette                                                          |
| N° ID de la créance<br>mère                           | ance: P0000020245                                                                      | N° Créance:                                                   |
| Rechercher   Afficher tout Premier 🕮 1 sur 1 🔛 Dernie | Dettes                                                                                 | Détail Dettes                                                 |
| Enfants à charge:                                     | effet: 16/03/2010 🛐                                                                    | *Date effet:                                                  |
| Raison inactif:                                       | t: Actif 🖌                                                                             | *Statut:                                                      |
| s de pension aliment.                                 | l <b>ette:</b> 9942 Arriérés de pens                                                   | Gpe dette:                                                    |
| inhouding                                             | dette: 01 🔍 Totale inhouding                                                           | Type dette:                                                   |
|                                                       | 116305 PVP                                                                             | Ref.:                                                         |
| 1 Rang: 10                                            | ant départ: 3256,51                                                                    | Montant départ:                                               |
| % <b>Trt:</b>                                         | ant convenu:                                                                           | Montant convenu                                               |
| Date fin:                                             | début: 01/03/2010 🛐                                                                    | *Date début:                                                  |
| Note dépôt greffe: 22/02/2010                         | notification: 24/02/2010 🛐                                                             | Date notification:                                            |
| Poste d'attente:                                      | ite d'attente: 679-2008006-09                                                          | Compte d'attente:                                             |
|                                                       | nunication: b.o.d. 116305 PVP                                                          | Communication:                                                |
|                                                       | de paie:                                                                               | Fiche de paie:                                                |
| 1                                                     | Verzet: 11-03-2010                                                                     | Info                                                          |
| Poste d'attente:                                      | te d'attente: 073-2008008-09 nunication: b.o.d. 116305 PVP de paie: Verzet: 11-03-2010 | Compte d'attente:<br>Communication:<br>Fiche de paie:<br>Info |

On peut toujours tous consulter les versements via l'option "Création d'une dette".